# NT3BB-1PWN-124

(HUAWEI)

คู่มือการใช้งาน

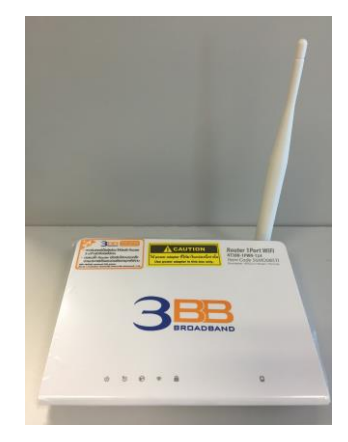

### 1. การตั้งค่า Router

1. เปิด Web Browser ขึ้นมา สามารถดำเนินการได้ 2 รูปแบบ ดังนี้

```
แบบที่ 1 (ขั้นตอนลัด)
```

- เปิด **Browser** ขึ้นมาและพิมพ์ **192.168.1.1/3bb** แล้วกด Enter
- ใส่ **Username/Password** ที่ Radius (ตรว<sup>้</sup>จสอบได้จากใบรายงานการติดตั้ง)
- พิมพ์ Validate Code ตามที่ปรากฏ
- กดปุ่ม **Save**
- จบขั้นตอนการตั้งค่า สามารถป้อน URL Website เพื่อเข้าใช้งาน Internet ได้เลย

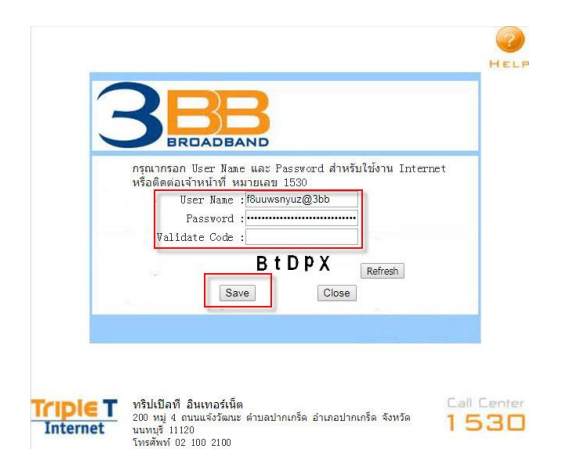

#### แบบที่ 2 (ขั้นตอนทั่วไป)

- เปิด Browser ขึ้นมาและพิมพ์ http://192.168.1.1แล้วกด Enter
- ช่อง **Username** พิมพ์ admin
- ช่อง **Password** พิมพ์ 3bb

### - พิมพ์ Validate Code ตามที่ปรากฏ

- กด Login

| User Name: | admin |
|------------|-------|
| Password:  | •••   |

# **2. การ Config Wan แบบ Manual** คลิกที่แท็บ Setup --> คลิกที่ WAN กำหนดตั้งค่า VPI : 0 และ VCI : 33

- Encapsulation : เลือก LLC
- Channel Mode : เลือก PPoE
- PPP Setting ใส่ Username/Password ที่ Radius ตรวจสอบได้จากใบรายงานการติดตั้ง

- เลือก Select ตามข้อมูลที่ตั้งค่า Username/Password ไว้ --> คลิก Connect สามารถป้อน URL Website เพื่อเข้าใช้งาน Internet ได้

| Status fintep   | Advanced Se                                                                           | ervice Firewall                                                            | Maintenance                                                     |                                                            |  |
|-----------------|---------------------------------------------------------------------------------------|----------------------------------------------------------------------------|-----------------------------------------------------------------|------------------------------------------------------------|--|
| > WAN           | Channel Configuration<br>This page is used to configuent<br>connect type of PPPoE and | ON<br>ure the parameters for the chann<br>d PPPoA only is "Manual", the "C | el operation modes of your AD<br>onnect" and "Disconnect" butto | OSL Modem/Router. Note : When<br>on will be enable.        |  |
| > VVAN<br>> ATM | Default Route Selectio                                                                | n:                                                                         | 🗇 Auto 🔮 Specified                                              |                                                            |  |
| > ADSL          | VPI: 0                                                                                |                                                                            | VCI: 33                                                         |                                                            |  |
| 💙 LAN           | Encapsulation:                                                                        |                                                                            | 🖲 LLC 🗇 VC-Mux                                                  |                                                            |  |
| VLAN            | Channel Mode: PPPo                                                                    | E 👻                                                                        | Enable NAPT: 🔟                                                  |                                                            |  |
|                 | Enable IGMP:                                                                          |                                                                            |                                                                 | 2                                                          |  |
|                 | IP Protocol:                                                                          |                                                                            | Ipv4/Ipv6 👻                                                     |                                                            |  |
|                 | PPP Settings:                                                                         |                                                                            |                                                                 | -                                                          |  |
|                 | User Name:                                                                            |                                                                            | Password:                                                       | ]                                                          |  |
|                 | Type: Continuous                                                                      | •                                                                          | Idle Time (min):                                                |                                                            |  |
|                 | WAN IP Settings:                                                                      |                                                                            |                                                                 |                                                            |  |
|                 | Туре:                                                                                 | S Fixed IP                                                                 | M DHCP                                                          |                                                            |  |
|                 | Local IP Address:                                                                     |                                                                            | Remote IP Address:                                              |                                                            |  |
|                 | Netmask:                                                                              |                                                                            |                                                                 |                                                            |  |
|                 | Default Route:                                                                        | 🗇 Disable                                                                  | Enable                                                          | 🗇 Auto                                                     |  |
|                 | Unnumbered:                                                                           |                                                                            |                                                                 |                                                            |  |
|                 | WAN IPv6 Setting:                                                                     |                                                                            |                                                                 |                                                            |  |
|                 | Address Mode:                                                                         |                                                                            | Slaac 🖵                                                         |                                                            |  |
|                 | DHCPv6 Mode:                                                                          |                                                                            | Auto 👻                                                          |                                                            |  |
|                 | Request DHCPv6 PD:                                                                    |                                                                            |                                                                 |                                                            |  |
|                 | Connect Refresh                                                                       | Disconnect                                                                 | Modify Delete                                                   | Undo                                                       |  |
|                 | Ourrent ATM VC Table                                                                  | ole:                                                                       |                                                                 |                                                            |  |
|                 | Select Inf Mode V                                                                     | PIVCIEncap NAPT IGMP DRou                                                  | 0.0.00 0.0.00 255.255.2                                         | lask User Name Status Edit<br>255.255 default@300 down 🥒 🛱 |  |
|                 | () a1 mer1483 (                                                                       | 50 LLC On Off Off                                                          | 0.000 0.000 0.00                                                | 0.0 - down 🖉 🗑                                             |  |

#### 3. การ Config SSID ของ WLAN

- คลิกที่แท็บ **Setup** -->คลิกที่ **Wlan** -->คลิกที่ **Basic** เปลี่ยนชื่อ SSID ตามความต้องการ
- กด Apply Changes

| is Bakip       | Advanced Service                           | Firewall Maintenance           |
|----------------|--------------------------------------------|--------------------------------|
|                | Wireless Basic Settings                    |                                |
| ì              | This page is used to configure the paramet | ers for your wireless network. |
|                | Disable Wireless LAN Interface             |                                |
| N C            | Band:                                      | 2.4 GHz (B+G+N) 🗸              |
|                | Mode:                                      |                                |
| ity            |                                            |                                |
| s Control List | SSID:                                      | 300-wian                       |
| iced           |                                            |                                |
|                | Channel Width:                             | 40MHZ 👻                        |
|                | Control Sideband:                          | Upper 💌                        |
|                |                                            |                                |
|                | Country/Area:                              | Thailand 👻                     |
|                | Channel Number:                            | Auto 👻 Current Channel: 1      |
|                | Radio Power (Percent):                     | 100% 👻                         |
|                |                                            |                                |

## 4. การเปลี่ยน Network key

- คลิกที่แท็บ Setup --> คลิกที่ Wlan --> คลิกที่ Basic --> คลิกที่ Security เพื่อตั้งค่า Network key ตามความต้องการ

- Pre-Shared Key : ดั้งชื่อสำหรับ เครือข่ายรหัสผ่าน ตามต้องการ
   กด Apply Changes

| Status Saup         | Advanced                                                  | Service                                                       | Firewall               | Maintenance                               | _                      |
|---------------------|-----------------------------------------------------------|---------------------------------------------------------------|------------------------|-------------------------------------------|------------------------|
| WAN                 | Wireless Sect<br>This page allows y<br>unauthorized acces | urity Setup<br>ou setup the wireless<br>ss to your wireless n | security. Turn on WER  | <sup>a</sup> or WPA by using Encryption I | Keys could prevent any |
| LAN<br>WLAN         | Encryption:                                               | WPA (AES) 🖕                                                   | Set WEP Key            |                                           |                        |
| Basic               | 🗆 Use 802.1                                               | x Authentication                                              | O WEP 64bits O         | WEP 128bits                               |                        |
| Security            | WPA Authentic                                             | ation Mode:                                                   | C Enterprise (RADI     | US) 🦉 Personal (Pre-Shared                | i Key)                 |
| Access Control List | Pre-Shared Ke                                             | y Format:                                                     | Passphrase             | •                                         |                        |
| Advanced            | Pre-Shared Ke                                             | y:                                                            | 1111100000             |                                           |                        |
| WPS                 | Authentication                                            | RADIUS Server:                                                | Port IP a              | iddress                                   | sword                  |
|                     | Note: When end                                            | cryption WEP is selec                                         | sted, you must set WEP | key value.                                |                        |

#### 5. การทำ Forward Port

- คลิกที่แท็บ Advanced(1) --> คลิกที่ NAT(2)
- คลิกเลือก Virtual Server(3)
- Service Type(4) : สามารถกำหนดชื่อตามความต้องการ
- WAN Port(5) : ใส่ข้อมูล Port ของกล้องที่ตั้งค่าไว้ เช่น 80
- LAN Open Port(6) : ใส่ข้อมูล Port ของกล้องที่ตั้งค่าไว้ เช่น 80
- LAN IP Address (7): ใส่ข้อมูลเป็น IP Address ของ DVR
- กด Apply Changes(8)

| Status           | Setup | Edvanced                                     | Service                 | Firewall                | Maintenance                        |
|------------------|-------|----------------------------------------------|-------------------------|-------------------------|------------------------------------|
|                  |       | <b>/irtual Server</b><br>This page allows yo | u to config virtual ser | ver,so others can acces | ss the server through the Gateway. |
| Route 2          |       | Service Type:                                |                         |                         |                                    |
| DMZ              | 3     | Usual Servi                                  | ce Name:                |                         |                                    |
| Virtual Server   |       | O User-define                                | d Service Name:         | test3bb                 |                                    |
| ALG              |       | Protocol:                                    |                         |                         |                                    |
| NAT Exclude IP   |       |                                              |                         |                         |                                    |
| Port Trigger     |       | WAN Setting:                                 |                         | Interface V             |                                    |
| FTP ALG Port     |       | WAN Interface:                               |                         | pppoe1 🗸 5              |                                    |
| • Nat IP Mapping |       | WAN Port:                                    |                         | 80                      | (ex. 5001:5010)                    |
| QoS              |       | LAN Open Port                                |                         | 80                      | 6                                  |
| Port Mapping     |       | LAN Ip Address                               |                         | 192.168.1.2             | 7                                  |

#### จะปรากฏหน้าจอแสดง ตามแถบสีเหลือง ดังภาพ

| Ourrent Virtual Server Forwarding Table: |          |                  |            |                |          |        |                |  |  |
|------------------------------------------|----------|------------------|------------|----------------|----------|--------|----------------|--|--|
| ServerName                               | Protocol | Local IP Address | Local Port | WAN IP Address | WAN Port | State  | Action         |  |  |
| test3bb                                  | tcp      | 192.168.1.2      | 80-80      | pppoe1         | 80-80    | Enable | Delete Disable |  |  |

## 6. การตั้งค่า DDNS

- คลิกที่แท็บ Service(1) --> คลิกที่ DDNS(2)
- Hostname(3) : ใส่ Host หรือ Domain ที่สมัครไว้ เช่น test123.dyndns.org
- **DynDns Settings :** Username(4) และ Password(5) ที่ลงทะเบียนไว้
- กด**์ Add(6)**

| Status Setup | Advanced Se                                                             | Ninte Firewall Maintenance                                                                     |
|--------------|-------------------------------------------------------------------------|------------------------------------------------------------------------------------------------|
| IGMP         | Dynamic DNS Configure<br>This page is used to configure<br>Dynamic DNS. | guration<br>e the Dynamic DNS address from DynDNS.org or TZO. Here you can Add/Remove to confi |
| UPnP         | DDNS provider:                                                          | DynDNS.org                                                                                     |
| dns 2        | Hostname:                                                               | test3bb.dyndns.org                                                                             |
| DDNS         | Interface:                                                              | pppoet                                                                                         |
| DDNS         | Enable:                                                                 |                                                                                                |
| FTP Server   | DynDns Settings:                                                        | 4                                                                                              |
|              | Username:                                                               | test3bb 5                                                                                      |
|              | Password:                                                               |                                                                                                |
|              | TZO Settings:                                                           |                                                                                                |
|              | Email:                                                                  |                                                                                                |

จะปรากฏหน้าจอแสดง ตามแถบสีเหลือง ดังภาพ

| Dynamic | DDNS Table | :       |                    |          |           |
|---------|------------|---------|--------------------|----------|-----------|
| Select  | State      | Service | Hostname           | Username | Interface |
| 0       | Enable     | dyndas  | test3bb dyndns org | Test3bb  | pppoe1    |

 คลิกที่แท็บ Maintenance(7)-->คลิกที่ Reboot(8) -->คลิกที่Commit Changers(9)--> คลิกที่ Reboot(10)

| 3          |       |                                     |                           | 7                      |                                               |  |
|------------|-------|-------------------------------------|---------------------------|------------------------|-----------------------------------------------|--|
| Status     | Setup | Advanced                            | Service                   | Firewall               | Mananana                                      |  |
| V Update   |       | Commit/Rebo<br>This page is used to | ot<br>commit changes to s | system memory and rebo | ot your system with different configurations. |  |
| Password   | 8     | Reboot from:                        | 9                         | Save Current Configur  | ration                                        |  |
| > Reboot   |       | Commit Change                       | es Reset Ro               | eboot 10               |                                               |  |
| 💆 Time     |       |                                     |                           |                        |                                               |  |
| Log        |       |                                     |                           |                        |                                               |  |
| Diagnostic | 5     |                                     |                           |                        |                                               |  |

# จะปรากฏหน้าจอแสดง รอดำเนินการ **Reboot** ดังภาพ เป็นการเสร็จสมบูรณ์

| Status                           | Setup | Advanced                                    | Service          | Firewall           | Mamenanes |  |  |  |  |
|----------------------------------|-------|---------------------------------------------|------------------|--------------------|-----------|--|--|--|--|
| Update     Password     Reboot   |       | Reboot System<br>You clicked<br>Please Wait | reboot button! S | ystem is rebooting | BOW       |  |  |  |  |
| > Reboot                         |       |                                             | <u></u>          |                    |           |  |  |  |  |
| V Time<br>V Log<br>V Diagnostics |       |                                             |                  |                    |           |  |  |  |  |